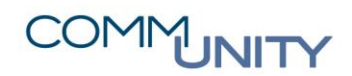

THE DIGITAL GOVERNMENT EXPERTS

# KURZANLEITUNG ERSTELLEN VON FREMDSYSTEMEXPORTEN FÜR DEN ZÄHLERTAUSCH IM KOI.WFM CLIENT

## (KOI.WFM. Version: 6.8.3)

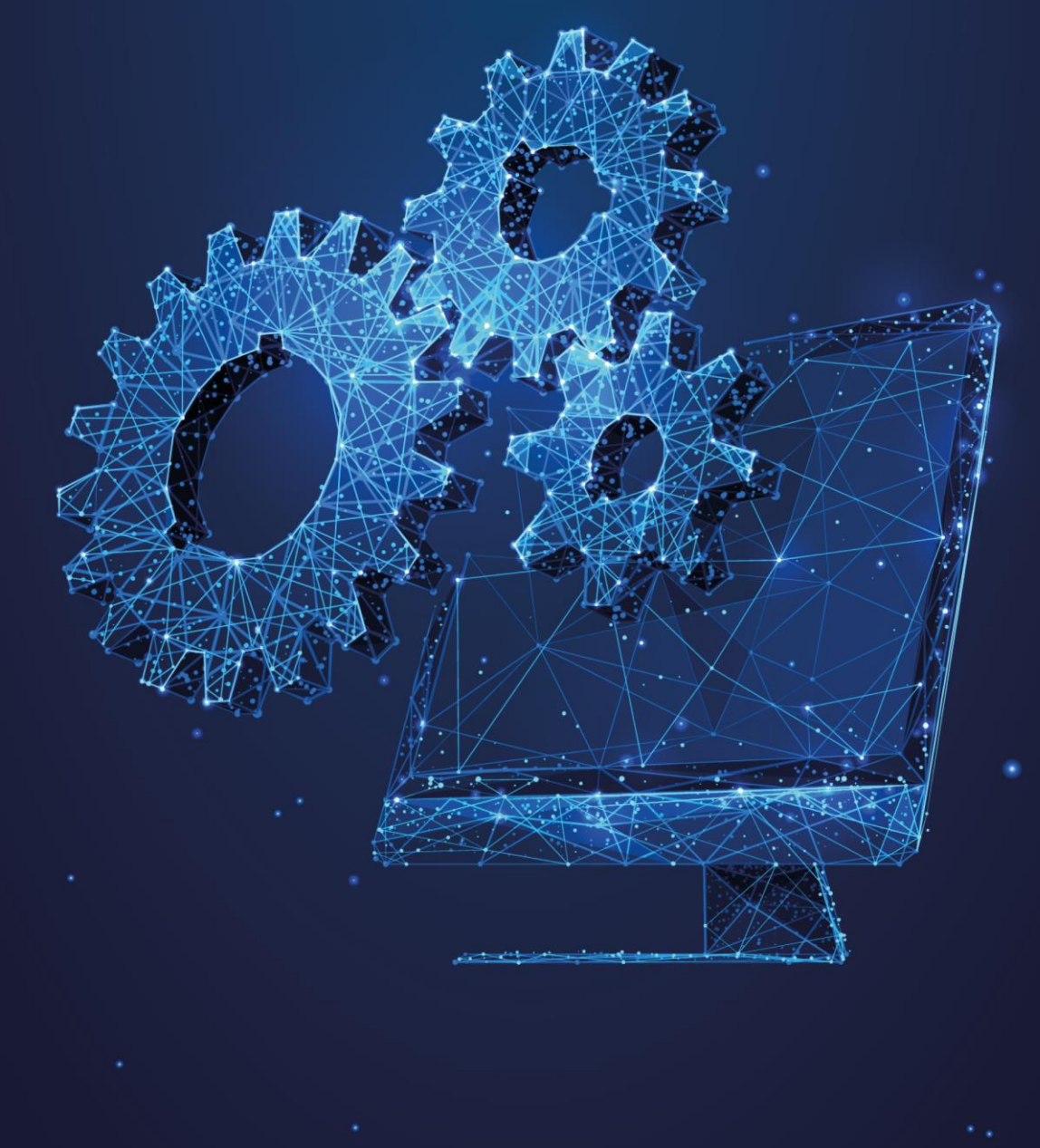

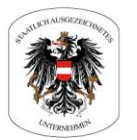

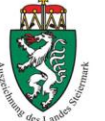

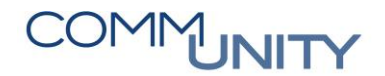

# 1 Grundlegendes

ACHTUNG: Es sei an dieser Stelle darauf hingewiesen, dass der hier beschriebene Fremdsystemexport NICHT mit der Endabrechnung über <u>www.zählerstand.at</u> in Verbindung steht.

### 1.1 Zweck des Fremdsystemexportes

Der Fremdsystemexport innerhalb des **KOI.WFM Clients** (nachfolgend als KOI.WFM bezeichnet) wird erstellt, um die Daten für den Eichwechsel in einem Fremdsystem zur Verfügung zu stellen.

Innerhalb dieser Anleitung wird der Export zu den beiden Schnittstellen "**Bernhardt Funkzähler**" und "**Waterloo**" der Firma Symwaro abgehandelt.

```
GUT ZU WISSEN: Wird für den Zählertausch die App "Mobile Auffräge" genutzt, ist KEIN Export erforderlich, da die Auftragsverwaltung direkt mit den Geräten kommuniziert.
```

Ferner ist ein Export innerhalb von KOI.WFM nur dann möglich, wenn ein Fremdsystem der Gemeinde oder dem Verband zugeordnet ist.

## 1.2 Fristenlauf

Es ist zu beachten, dass ein Export optimalerweise im Anschluss nach der erfolgten Endabrechnung erstellt wird. Dies gewährleistet eine maximale Bearbeitungsdauer bis zum Beginn der nächsten anstehenden Endabrechnung.

ACHTUNG: Da der Zählertausch in diesem Falle über Fremdsysteme abgewickelt wird, ist zu beachten, dass die Daten aus dem Fremdsystem VOR DEM START der Endabrechnung in den KOI WFM zu importieren, und für GeOrg freizugeben sind.

**TIPP**: Es wird daher ausdrücklich empfohlen, für den Rückimport und das Monitoring der importierten Zählerdaten ausreichend Zeit (zumindest 5 Arbeitstage) einzuplanen.

# 2 Erstellen des Fremdsystemexportes

Um die Erstellung eines Fremdsystemexportes einzuleiten, muss ein Wechsel auf den Bereich "*Fremdsystem-Exporte*" aus dem Bereich "*Workforce-Management*" erfolgen.

| 🔇 KOI.WFM - 🛛 : 1017admin                |    |
|------------------------------------------|----|
| Datei Export Extras Hilfe                |    |
| 😑 🗞 Export anlegen 📃 🥆 Auftragssuche     | C, |
| 🔄 Menü                                   |    |
| <ul> <li>Workforce Management</li> </ul> |    |
| Dispatching                              |    |
| Monitoring IH                            |    |
| Fremdsystem-Exporte                      |    |

# COMMUNITY

THE DIGITAL GOVERNMENT EXPERTS

Es wird der Arbeitsbereich für die Fremdsystemexporte am Bildschirm geöffnet:

| 📰 Dispatching | 🎲 Fremdsystem-Exporte 🔀                   |                         |          |                |              |              |                |        |        |
|---------------|-------------------------------------------|-------------------------|----------|----------------|--------------|--------------|----------------|--------|--------|
|               |                                           | Bezeichnung:            |          |                |              | Status:      | (2) Neu, Aktiv | $\sim$ | Finden |
|               |                                           | Erstellt am:            | Beliebig | ∨ 01.01.2000 🔹 | 31.12.2100 🔹 | Exporttyp:   | Beliebig       | ~      |        |
|               |                                           | Abgeschlossen am:       | Beliebig | ∨ 01.01.2000 🔹 | 31.12.2100 🔹 | Fremdsystem: | Beliebig       | $\sim$ |        |
|               |                                           |                         |          |                |              |              |                |        |        |
|               | Katas Farandaustan Funanta asfordar       |                         |          |                |              |              |                |        |        |
|               | Für diesen Suchbeariff wurden keine Freme | dsystem-Exporte gefunde | n.       |                |              |              |                |        |        |
|               | ·                                         | , =-ponce gerande       |          |                |              |              |                |        |        |

GUT ZU WISSEN: Sind Fremdsystemexporte verfügbar, so werden diese am Bildschirm angezeigt.

Um einen neuen Export für ein Fremdsystem anzulegen, ist nun in der Menüleiste der Befehl "**Export anlegen**" auszuführen:

| 🐌 KOI.WFM - 🔜 🔜 : 1017admin |                |                   |   |  |  |  |  |
|-----------------------------|----------------|-------------------|---|--|--|--|--|
| Datei Export Extras Hilfe   |                |                   |   |  |  |  |  |
| ا 🕹 🕒                       | Export anlegen | 🔍 🔍 Auftragssuche | , |  |  |  |  |

Im nun erscheinenden Dialog sind die nachfolgend beschriebenen Angaben zu tätigen:

| Feld                         | Bedeutung                                                                                                    |
|------------------------------|----------------------------------------------------------------------------------------------------|
| Bezeichnung                  | Hier kann eine freie Bezeichnung für den Export innerhalb von KOI.WFM<br>vergeben werden. Es wird ausdrücklich empfohlen, eine aussagekräftige<br>Eingabe zu tätigen ( <b>beispielsweise</b> " <b>Zählertausch bis inkl Eichjahr 2017</b> ") |
| Fremdsystem                  | Hier muss die Auswahl des Fremdsystems erfolgen                                                                                                    |
| Arbeitsverant-<br>wortlicher | Der User, der den Export erstellt ist auszuwählen                                                                                                    |

# COMMUNITY

#### THE DIGITAL GOVERNMENT EXPERTS

Wurden alle Eingaben getätigt, so ist dies mit einem Klick auf "Weiter" zu bestätigen:

| Fremdsystem-Export erstellen                        |     |        | ×      |  |  |  |  |  |  |
|-----------------------------------------------------|-----|--------|--------|--|--|--|--|--|--|
| Allgemeine Daten                                    |     |        |        |  |  |  |  |  |  |
| Geben Sie die allgemeinen Daten für den Export ein. |     |        |        |  |  |  |  |  |  |
| Bezeichnung: 1 Zählertausch bis inkl Eichjahr 2017  |     |        |        |  |  |  |  |  |  |
| Fremdsystem: 2 Bernhardt Funkzähler                 |     |        | $\sim$ |  |  |  |  |  |  |
| Arbeitsverantwortlicher: 1017admin                  |     |        | $\sim$ |  |  |  |  |  |  |
| 3                                                   |     |        |        |  |  |  |  |  |  |
|                                                     |     |        |        |  |  |  |  |  |  |
|                                                     |     |        |        |  |  |  |  |  |  |
|                                                     |     |        |        |  |  |  |  |  |  |
| 4                                                   |     |        |        |  |  |  |  |  |  |
| < <u>Z</u> urück Weiter > <u>F</u> ertigstel        | len | Abbrec | hen    |  |  |  |  |  |  |

Danach müssen noch 2 Optionen gewählt werden:

| Feld                       | Bedeutung                                                                                                    |
|----------------------------|----------------------------------------------------------------------------------------------------|
| Auftragstyp                | Hier ist der Typ "W-PE" auszuwählen (andere Einträge sind nicht möglich).                                                                    |
| Kundendaten<br>exportieren | Das Setzen des Hakens ( $\boxdot$ ) liefert die Namen der Kunden mit, wird der Haken nicht gesetzt ( $\Box$ ), werden keine Namen mitgegeben |

Nach Abschluss der Eingaben muss der Export mit "Fertigstellen" generiert werden.

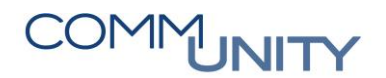

#### THE DIGITAL GOVERNMENT EXPERTS

| 🐌 Fremdsystem-Exp    | port erstellen   |                   |                       |       | ×    |
|----------------------|------------------|-------------------|-----------------------|-------|------|
| Zählerwechsel Dat    | en               |                   |                       |       |      |
| Geben Sie die Daten  | für den Exportty | p Zählerwechsel e | in.                   |       |      |
| Auftragtyp:          | W-PE             |                   |                       |       | ~    |
| Kundendaten exportie | eren: 🗹          |                   |                       |       | 0    |
|                      | 2                |                   |                       |       |      |
|                      |                  |                   |                       |       |      |
|                      |                  |                   |                       |       |      |
|                      |                  |                   |                       |       |      |
|                      |                  |                   | -                     |       |      |
|                      |                  |                   | 3                     |       |      |
|                      | < <u>Z</u> urück | <u>W</u> eiter >  | <u>F</u> ertigstellen | Abbre | chen |

Nach Fertigstellung des Exportes wird der Export im Arbeitsbereich angezeigt:

| 📰 Dispatching | 🛞 Fremd    | system-Exporte         | 🎲 Export Zählertaus   | ch bis inkl Eichjahr 20                                                                                                    | 17 🖾                                                                                                    |           |                |                                         |
|---------------|------------|------------------------|-----------------------|----------------------------------------------------------------------------------------------------|----------------------------------------------------------------------------------------------------|-----------|----------------|-----------------------------------------|
|               | Tel L      |                        |                       |                                                                                                    |                                                                                                    |           |                |                                         |
| Bezeichnung:  | Zahlertaus | ch bis inkl Eichjähr 2 | 017                   | Status:                                                                                                    | Neu                                                                                                    |           |                |                                         |
| Exporttyp:    | Zählerwech | hsel Fremdsys          | tem: Bernhardt Funk   | zähler                                                                                                    |                                                                                                    |           |                |                                         |
| Erstellt:     | 01.03.2022 | 14:29 Exportier        | t: -                  | Abgeschlosse                                                                                                    | n: -                                                                                                    |           |                |                                         |
| Exportpositio | onen Impo  | orte                   |                       |                                                                                                    |                                                                                                    |           |                |                                         |
| Nr. ^         | AuftragTyp | AuftragNr              | TechPlatzCd           | TechPlatzBez                                                                                                    | KundeName                                                                                                    | ZaehlerNr | LtZaehlerStand | LtZaehlerSta                            |
| 1             | W-PE       | PEW000000116           |                       | the second second                                                                                                    | 1.00 B                                                                                                    |           |                |                                         |
| 2             | W-PE       | PEW00000237            |                       | and the second second sec                                                                                                    | And in case of the local diversity of the local diversity of the local diversity of the local diversity of the                                                                                                    | 1000      |                |                                         |
| 3             | W-PE       | PEW00000278            | and the second second | Station 10                                                                                                    | and the second second                                                                                                    | 1000      |                |                                         |
| 4             | W-PE       | PEW00000280            |                       | 100 C                                                                                                    | 100 Co. 100 Co.                                                                                                    |           |                |                                         |
| 5             | W-PE       | PEW00000295            |                       | 100 C                                                                                                    |                                                                                                    |           |                |                                         |
| 6             | W-PE       | PEW00000296            | and the second second | Sec. 1                                                                                                    | and the second second                                                                                                    |           |                |                                         |
| 7             | W-PE       | PEW00000299            |                       | And the second second sec                                                                                                    | The second                                                                                                    |           |                |                                         |
| 8             | W-PE       | PEW00000300            |                       | 100 C                                                                                                    |                                                                                                    |           |                |                                         |
| 9             | W-PE       | PEW00000303            |                       | Sector Sector                                                                                                    | 1000                                                                                                    |           |                |                                         |
| 10            | W-PE       | PEW00000359            |                       | Marken Street                                                                                                    | And the second second                                                                                                    | 100       |                | 1 B B B B B B B B B B B B B B B B B B B |
| 11            | W-PE       | PEW000001223           |                       | 100.00                                                                                                    | 100 C                                                                                                    |           | 100            | 10.00                                   |
| 12            | W-PE       | PEW000001253           |                       |                                                                                                    |                                                                                                    |           |                |                                         |
| 13            | W-PE       | PEW000001256           |                       | A Sector Sector                                                                                                    | the second second                                                                                                    |           | -              |                                         |
| 14            | W-PE       | PEW000001272           |                       | and the second second s | the second second second second second second second second second second second second second second second s                                                                                                    | 1.00      |                |                                         |
| 15            | W-PE       | PEW000001312           |                       | 100 C                                                                                                    |                                                                                                    |           |                |                                         |
| 16            | W-PE       | PEW000001324           |                       | the second second                                                                                                    | -                                                                                                    | 1000      |                |                                         |
| 17            | W-PE       | PEW000001325           |                       | Station Inc.                                                                                                    | and the second second sec | 1000      | 100            |                                         |
| 18            | W-PE       | PEW000001330           |                       | 100 B                                                                                                    | Sector Sec.                                                                                                    |           | 10 C           | 1000                                    |
| 19            | W-PE       | PEW000001331           |                       | 1000 000 000                                                                                                    |                                                                                                    | 1000      |                | 10.000                                  |

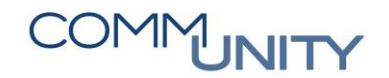

## 2.1 Fremdsystem: "Bernhardt-Funkzähler"

Wurde ein Export mit dem Fremdsystem "**Bernhardt-Funkzähler**" erstellt, so muss nun eine "**CSV-Datei**" aus diesem Export erstellt werden. Diese muss dann auf das Endgerät mit der Bernhardt -Software geladen werden.

Um die Datei zu erstellen, ist ein Klick auf den Befehl "**Exportdatei erstellen**" in der Menüleiste erforderlich:

| 🐌 KOI | 🛞 KOI.WFM - 🖿 : 1017admin |           |         |                   |                    |                    |                  |  |  |  |
|-------|---------------------------|-----------|---------|-------------------|--------------------|--------------------|------------------|--|--|--|
| Datei | Export                    | Extras    | Hilfe   |                   |                    |                    |                  |  |  |  |
| ا 🕒   | Expo                      | tdatei er | stellen | Datei importieren | Importe übernehmen | Export abschließen | Export verwerfen |  |  |  |

Danach wird der "Speichern unter" – Dialog geöffnet:

| 🔞 Speichern unter  |                                                                   |           |              | ×   |
|--------------------|-------------------------------------------------------------------|-----------|--------------|-----|
| ← → ~ ↑            | → Dieser PC → Windows (C:) → tmp → Fremdsystemexporte KOI WFM v ð |           | mexporte KOI |     |
| Organisieren 👻     | Neuer Ordner                                                      |           |              | ?   |
| 📃 Desktop          | ^ Name ^ Änderungsdatum Typ                                       | p G       | röße         |     |
| 🚆 Dokumente        | Es wurden keine Suchergebnisse gefunden                           | ì.        |              |     |
| 👆 Downloads        |                                                                   |           |              |     |
| 🎝 Musik            |                                                                   |           |              |     |
| 📱 Videos           |                                                                   |           |              |     |
| 😤 Windows (C:)     | · · · · · · · · · · · · · · · · · · ·                             |           |              |     |
| Dateiname:         | Export-Zählertausch_bis_inkl_Eichjahr_2017-2022-03-01.csv         |           |              |     |
| Dateityp:          | CSV-Dateien (*.csv)                                               |           |              | ~   |
| ∧ Ordner ausblende | n 2                                                               | Speichern | Abbrecher    | n , |

Auch hier sollte wieder ein **sinnvoller Name vergeben werden**. Dies erleichtert die Zuordnung der Datei zu Sachverhalten. Wurde die Datei mit einem Klick auf "**Speichern**" erstellt, so ist diese nun am Speicherort auffindbar. Dieses wird durch KOI.WFM mit der nachfolgenden Meldung bestätigt. **Somit kann diese an das Endgerät übertragen werden**.

| 🐌 Expo                                                                                                    | ort erfolgreich | Х |  |  |  |
|----------------------------------------------------------------------------------------------------|-----------------|---|--|--|--|
| Die Datei C:\tmp\Fremdsystemexporte KOI<br>WFM\Export-Zählertausch_bis_inkl_Eichjahr_2017-2022-03-01.csv wurde exp |                 |   |  |  |  |
|                                                                                                    | ОК              |   |  |  |  |

HINWEIS: Für den Fall, dass es beim Import am betreffenden Endgerät zu Fragen oder Problemen kommt, ist eine Anfrage an Bernhardt zu stellen, um bei der Behebung der Probleme zu assistieren.

**ACHTUNG**: Hinsichtlich des Rückimportes der Daten von Bernhardt zu KOI.WFM sei hier abermals auf **die Beachtung und zwingende Einhaltung der Fristen gemäß Kapitel 1.2** Fristenlauf **ab Seite 2 hingewiesen**.

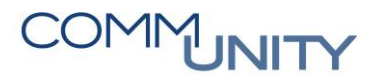

THE DIGITAL GOVERNMENT EXPERTS

Nach der Erstellung des Exportes scheinen nun die Daten zum Export als "Aktiv" auf:

|   | Dispatching 🔯 Fremdsystem-          | Exporte 🛛     |                      |                  |                  |                    |                  |             |              |        |
|---|-------------------------------------|---------------|----------------------|------------------|------------------|--------------------|------------------|-------------|--------------|--------|
| L |                                     |               | Bezeichn             | ung:             |                  |                    | Status:          | (2) Ne      | u, Aktiv 🗸 🗸 | Finden |
| L |                                     |               | Erstellt ar          | n: Belieb        | ig ~ 01.         | .01.2000 🌲 31.12.2 | 100 ‡ Exporttyp: | Beliebi     | ig ~         |        |
| L |                                     |               | Abgeschl             | ossen am: Belieb | ig ∨ 01.         | .01.2000 🌲 31.12.2 | 100 ≑ Fremdsyste | em: Beliebi | ig ~         |        |
|   | 1 Fremdsystem-Export gefunden       |               |                      |                  |                  |                    |                  |             |              |        |
| L | Bezeichnung                         | Exporttyp     | Fremdsystem          | Status           | Erstellt         | Exportiert         | Abgeschlossen    | ExportId    |              |        |
| L | Zählertausch bis inkl Eichjahr 2017 | Zählerwechsel | Bernhardt Funkzähler | Aktiv            | 01.03.2022 14:29 | 01.03.2022 14:59   |                  | 8           |              |        |

## 2.2 Fremdsystem "Waterloo"

HINWEIS: Beim Fremdsystem "*Waterloo*" ist zu beachten, dass nur ein Export des Fremdsystems einzurichten ist. Im Falle von Waterloo wird eine *permanente Verbindung zum WebService* von Waterloo aufgebaut.

Der für Waterloo erstellte Export muss hier zum Export für "**Bernhardt-Funkzähler**" nur **aktualisiert** werden. Dies wird durch einen Klick auf den Befehl "**Export aktualisieren**" erledigt.

| 🛞 KOI.WFM - 💶 : 1017admin                     |                  |  |  |
|-----------------------------------------------|------------------|--|--|
| Datei Export Extras Hilfe                     |                  |  |  |
| 👜 🦃 Export aktualisieren 🛛 Export abschließen | Export verwerfen |  |  |

Nach Auslösen dieses Befehls wird dies von KOI.WFM bestätigt:

| 🐌 Expo | rt aktualisiert                | ×  |
|--------|--------------------------------|----|
| 1      | Der Export wurde aktualisiert. |    |
|        |                                | ОК |